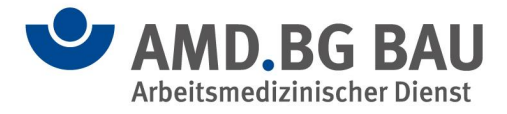

# Hilfestellung zur Buchung eines eTermins

Bitte beachten Sie, dass die einzelnen Buchungsseiten sowie die buchbaren Leistungen der verschiedenen Zentren des Arbeitsmedizinischen Dienstes der BG BAU leicht voneinander abweichen.

Bitte wählen Sie im ersten Schritt eine Leistung aus. Auf der nächsten Seite buchen Sie einen freien Termin. Die dritte Seite ist zur Stammdateneingabe erforderlich.

#### Schritt 1: Auswahl einer Leistung

Bitte wählen Sie hier die benötigte Leistung aus (Vorsorge, Beratung, Angebote der Gemeinsamen Deutschen Arbeitsschutzstrategie, kurz GDA).

| hr Mitarbeiter kommt z                                                | um ersten Mal zur Arbei                                                                                 | tsmedizinischen Vorsor                               | ge?                                                       | Ihre Buchung                                                |
|-----------------------------------------------------------------------|----------------------------------------------------------------------------------------------------|------------------------------------------------------|-----------------------------------------------------------|-------------------------------------------------------------|
| Bau Standard<br>Tätigkeit <u>ohne</u> Gefahrstoffe<br>(Asbest, PAK)   | Bau Plus<br>Tätigkeit <u>mit</u> Gefahrstoffen<br>(Asbest, PAK)<br>ggf. Bildschirmarbeitsplatz          | Für Mitarbeitende<br>ausschließlich aus<br>dem Büro  | Für Mitarbeitende<br>ausschließlich aus<br>der Reinigung  | Leistungen Bitte wählen Sie Ihre gewünschten Leistungen aus |
| hr Mitarbeiter kommt v<br>Die Adressdaten sind uns aus                | viederholt zur Arbeitsme<br>einer vorhergehenden Unterst                                                | dizinischen Vorsorge?<br>uchung bekannt.)            |                                                           |                                                             |
| • Bau Standard<br>Tatigkeit <u>chne</u> Gefahrstoffe<br>(Asbest, PAK) | <b>. Bau Plus</b><br>Tätigkeit <u>mit</u> Gefahrstoffen<br>(Asbest, PAK)<br>ggf. Bildschirmarbeitsplatz | .Für Mitarbeitende<br>ausschließlich aus<br>dem Büro | .Für Mitarbeitende<br>ausschließlich aus<br>der Reinigung |                                                             |

# Schritt 2: Auswahl von Tag und Uhrzeit

Bitte wählen Sie ein verfügbares Datum und eine Uhrzeit aus.

|               |               | Ju            | ni ~:         | 2024          |        | >             | Freitag, 21.06.2024                                                           | Leistungen                                                  |
|---------------|---------------|---------------|---------------|---------------|--------|---------------|-------------------------------------------------------------------------------|-------------------------------------------------------------|
| Мо            | Di            | Mi            | Do            | Fr            | Sa     | So            | 07:00 07:30 08:00 Bauge<br>2 Plätze verfügbar 2 Plätze verfügbar              | ewerbe/Handwerk                                             |
| 2             | 4             | ÷.            | é             | 2             | +<br>₽ | Z             | 08:30 09:00 09:30<br>2 Plätze verfügbar 2 Plätze verfügbar 2 Plätze verfügbar | Bitte wählen Sie einen Termin für Ihren<br>Mitarbeiter aus. |
| <del>10</del> | 44            | <del>12</del> | 43            | <del>14</del> | 45     | <del>16</del> | 21.06<br>11:00 11:30                                                          | .2024 07:00                                                 |
| 17            | <del>18</del> | <del>19</del> | <del>20</del> | 21            | 22     | 23            | 2 Place vertugual                                                             |                                                             |
| 24            | 25            | 26            | 27            | 28            | 29     | 30            | $\sim$                                                                        |                                                             |

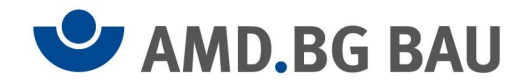

## Schritt 3: Eingabe der Daten – Teil 1

Bitte tragen Sie hier die persönlichen Daten des Mitarbeitenden sowie E-Mail-Adressen für die Terminbestätigung und Erinnerungen ein.

| n des Mitarbeitenden (MA)                  | / Unternehmens                                                               | Ihre Buchung                               |
|--------------------------------------------|------------------------------------------------------------------------------|--------------------------------------------|
| nda ^<br>itte wählen                       | Vorname des MA*                                                              | Leistungen     And Bau Standard            |
| Z des MA *                                 | Renterversicherungsnummer des MA StraßerHausnummer des MA * Wohnort des MA * | Termin wählen     And     12.03.2025 11:00 |
| sgeübte Tätigkeit des MA *                 | Binterlungstaum des MA *<br>TT - MM , JJJJ                                   | 3 Daten eingeben                           |
| nternehmensnummer UNRS (ohne Punkt oder Le | erzeichen) * Name und Telefonnummer Ansprechperson im Betrieb *              |                                            |

#### Schritt 3: Eingabe der Daten – Teil 2

Soll ein Dateianhang zu der Terminbuchung hinzugefügt werden, muss die Datei erst lokal gespeichert werden. Anschließend kann sie über die blaue Leiste "Dateianhang" hochgeladen werden.

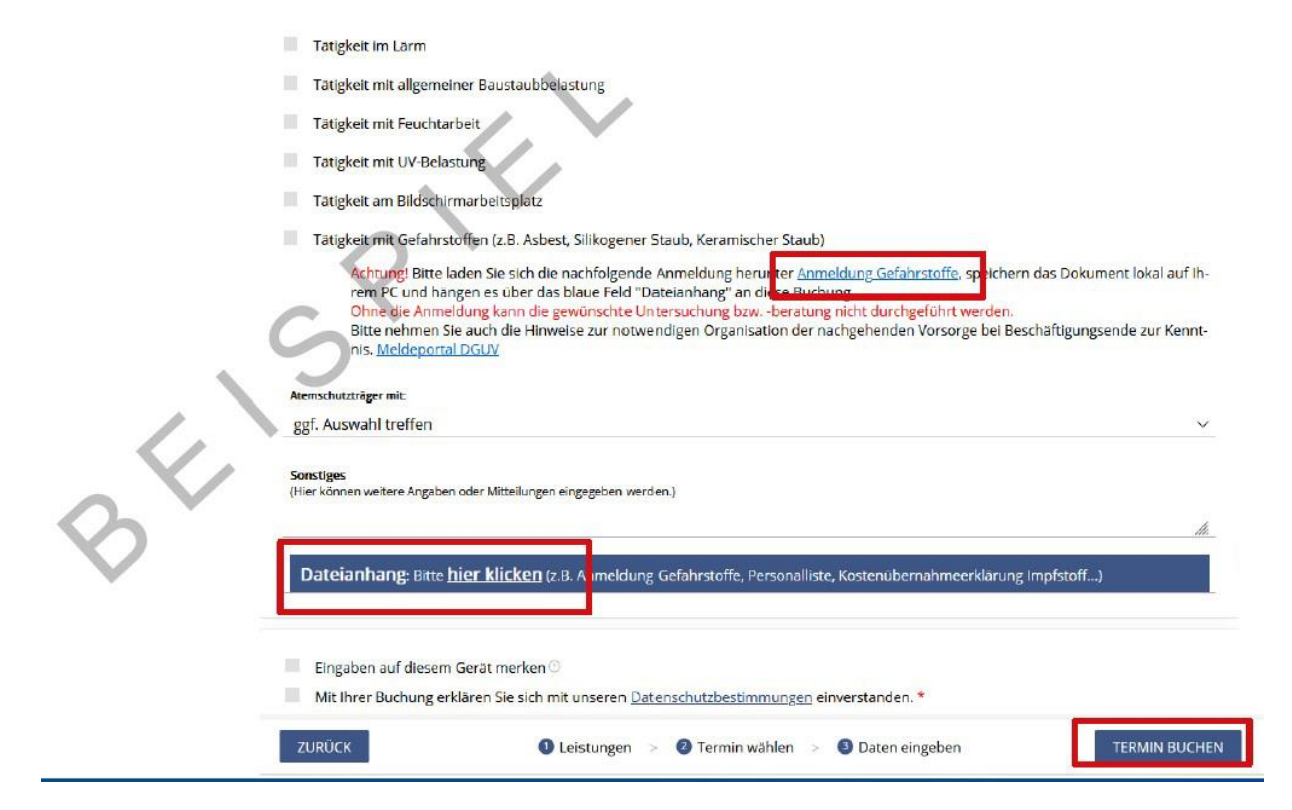

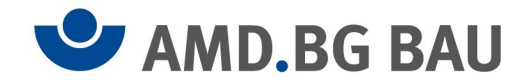

## Schritt 4: Zusammenfassung – Teil 1

Nach der Buchung des Termins erscheint eine Zusammenfassung mit der Information, dass eine Einladungsmail an die angegebenen E-Mail-Adressen versendet wurde.

| Zusammenfassung                                                                                                    |
|----------------------------------------------------------------------------------------------------|
|                                                                                                    |
|                                                                                                    |
| Vielen Dank für Ihre Buchung                                                                                                    |
| Eine Einladungsmail wird nun an die angegebenen Mailadressen versandt.                                                                                                    |
| Sie können sich auf dieser Seite eine Terminbestätigung für Ihre Unterlagen ausdrucken oder speichern.                                                                                                    |
| Bitte beachten Sie, dass bei Mitarbeitenden mit mangelnden Deutschkenntnissen ein Dolmetscher zum Termin mit anwesend sein muss. Die Kosten hierfür werden nicht übernommen.                                                            |
| Sollte ein Dolmetscher benötigt werden, finden Sie unter dem nachfolgendem Link eine <u>Schweigepflichtentbindung</u> . Diese Schweigepflichtentbindung muss der<br>Mitarbeitende am Untersuchungstag ausgefüllt zum Termin mitbringen. |

## Schritt 4: Zusammenfassung – Teil 2

Sie können sich eine Terminbestätigung ausdrucken oder abspeichern.

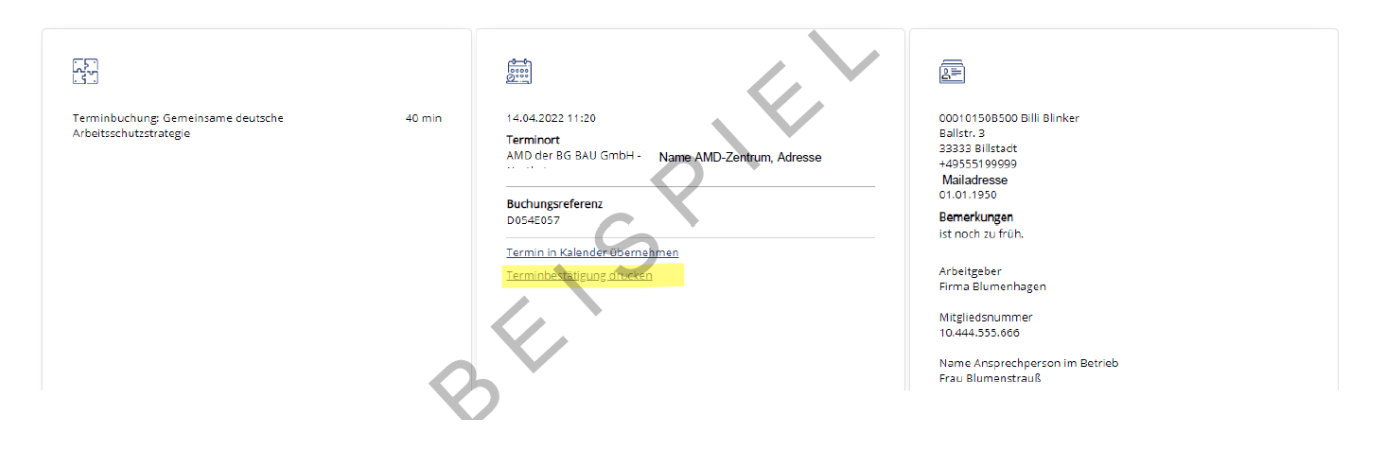

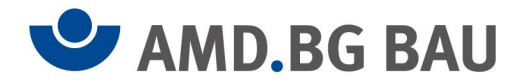

# Terminbestätigung per E-Mail

Nach der Terminbuchung wird eine Terminbestätigung an die E-Mail-Adresse des Unternehmens versendet. Bitte übermitteln Sie diese E-Mail an den Mitarbeitenden.

Über die Bestätigungsmail kann ein gebuchter Termin geändert oder storniert werden.

| AMD der BG BAU GmbH -                                                                                                    | Bringen Sie bitte folgendes mit:<br>- den von Ihnen verwendeten <b>Gehörschutz</b><br>- die aktuelle(n) von Ihnen verwendete(n) <b>Brille(n)</b><br>- Ihre <b>Medikamentenliste</b> , sofern Sie regelmäßig Medikamente einnehmen.                                           |
|----------------------------------------------------------------------------------------------------|----------------------------------------------------------------------------------------------------|
| Terminbestätigung zur Arbeitsmedizinischen Vorsorge - Montag,<br>17.02.2025, 08:30<br>Sehr geehrte Frau Test,                                                                                                    | Falls Sie am Untersuchungstag noch im Lärm arbeiten, tragen Sie bitte<br>Gehörschutz, da der Hörtest sonst verändert sein kann. Sollten Sie ein<br>Hörgerät tragen, bringen Sie bitte auch dieses mit dem zugehörigen<br>Gerätepass mit.                                     |
| für Sie ist eine arbeitsmedizinische Vorsorge vorgesehen.<br>Montag, 17.02.2025, 08:30<br>Ort:<br>AMD der BG BAU GmbH<br>Strafe                                                                                                    | Nehmen Sie bitte am Untersuchungstag Ihre erforderlichen Medikamente<br>ein. Diabetiker spritzen Insulin bitte wie gewohnt.<br>Sollten Sie zu dem vorgesehenen Termin Erkältungserscheinungen haben,<br>verhindert, arbeitsunfähig oder nicht mehr bei dem Unternehmen Firma |
| Ort<br>Besprechen Sie bitte mit Ihrem Arbeitgeber, falls Sie den Tag/ die Uhrzeit des<br>Termins ändern möchten.<br>Sie können <u>hiet</u> klicken um den Termin zu ändern.<br>Um den Termin zu stornieren, klicken Sie <u>hier</u> und auf der darauffolgenden<br>Seite auf "Termin stornieren'.<br>Bitte berücksichtigen Sie, dass Sie den Termin mind. 48 Stunden vorher<br>stornieren. | Testbetrieb beschäftigt sein, bitten wir Sie, uns rechtzeitig zu informieren.<br>Mit freundlichen Grüßen<br>AMD der BG BAU GmbH - Zentrum XXX<br>Beauftragt durch den Arbeitsmedizinischen-Sicherheitstechnischen Dienst<br>der BG BAU.                                      |